OPW Doskomp Sp. z o.o. ul. Dubois 114/116, 93-465 Łódź www.doskomp.pl www.doskomp.jst.pl 
 Telefon
 42 683 26 77

 Faks
 42 683 26 80

 office@doskomp.com.pl
 plus@doskomp.lodz.pl

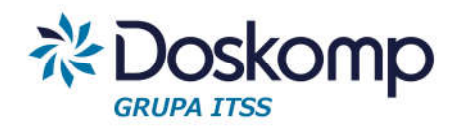

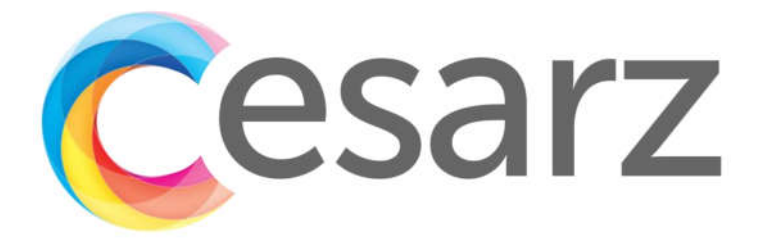

### Centralny System Zarządzania Budżetem – CESARZ™

Instrukcja użytkownika

Instrukcja jest przeznaczona do użytku własnego dla użytkowników systemu Cesarz.

COPYRIGHT © BY OPW Doskomp sp. z o.o., ŁÓDŹ 2019

Niniejszy produkt jest objęty ochroną prawa autorskiego. Uzyskany dostęp upoważnia wyłącznie do prywatnego użytku osobę, która wykupiła prawo dostępu. Wydawca informuje, że publiczne udostępnianie osobom trzecim, nieokreślonym adresatom lub w jakikolwiek inny sposób upowszechnianie, kopiowanie oraz przetwarzanie w technikach cyfrowych lub podobnych – jest nielegalne i podlega właściwym sankcjom.

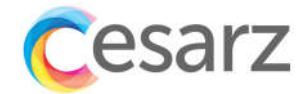

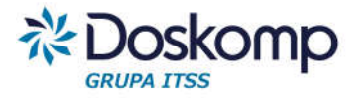

### Spis treści

| 1. Spra           | awozdania finansowe                                                                                      | 4  |
|-------------------|----------------------------------------------------------------------------------------------------|----|
| 1.1. Spra         | awozdania jednostkowe                                                                                    | 4  |
| 1.1.1.            | Bilans jednostki                                                                                         | 4  |
| 1.1.1.1.          | Sporządzanie bilansu jednostki                                                                           | 4  |
| 1.1.1.2.          | Arkusz wyłączeń do bilansu                                                                               | 6  |
| 1.1.2.            | Rachunek zysków i strat                                                                                  | 7  |
| 1.1.2.1.          | Sporządzanie jednostkowego rachunku zysków i strat                                                       | 7  |
| 1.1.2.2.          | Arkusz wyłączeń do rachunku zysków i strat                                                               | 8  |
| 1.1.3.            | Zestawienie zmian w funduszu jednostki                                                                   | 9  |
| 1.1.3.1.          | Sporządzanie jednostkowego zestawienia zmian w funduszu jednostki                                        | 9  |
| 1.1.3.2.          | Arkusz wyłączeń do zmian w funduszu jednostki                                                            | 10 |
| 1.1.4.            | Informacja dodatkowa – sprawozdanie jednostkowe                                                          | 12 |
| niemate           | 1.1.4.1. Szczegółowy zakres zmian wartości środków trwałych i wartości<br>rialnych i prawnych            | 14 |
| 1.1.4.2.          | Odpisy aktualizujące wartości aktywów trwałych                                                           | 14 |
| 1.1.4.3.          | Wartość gruntów użytkowanych wieczyście                                                                  | 14 |
| 1.1.4.4.          | Wartość dzierżawionych środków trwałych                                                                  | 15 |
| 1.1.4<br>dłużnycł | .5. Wartość posiadanych papierów wartościowych, w tym akcji i udziałów oraz<br>n papierów wartościowych. | 15 |
| 1.1.4.6.          | Odpisy aktualizujące wartość należności                                                                  | 15 |
| 1.2. Spra         | awozdania łączne                                                                                         | 16 |
| 1.2.1.            | Sporządzanie bilansu łącznego                                                                            | 16 |
| 1.2.2.            | Sporządzanie łącznego rachunku zysków i strat                                                            | 16 |
| 1.2.3.            | Sporządzanie łącznego zestawienia zmian w funduszu jednostki                                             | 17 |

2

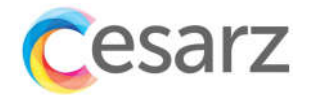

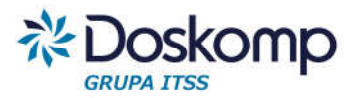

| 1.2.4. Sporządzanie łącznego sprawozdania Informacja dodatkowa                | 18       |
|-------------------------------------------------------------------------------|----------|
| 2. Sprawozdania Organu JST                                                    | 19       |
| 2.1. Budżet Organu                                                            | 19       |
| <ul><li>2.2 Bilans Skonsolidowany</li><li>3. Sprawozdania budżetowe</li></ul> | 19<br>20 |
| 4. Zarządzanie jednostkami i grupami jednostek                                | 21       |
| 4.1. Zarzadzanie jednostkami                                                  | 21       |
| 4.2. Grupy jednostek                                                          | 22       |

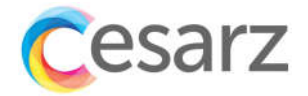

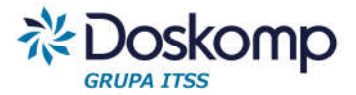

#### 1. Sprawozdania finansowe

Program Cesarz – Sprawozdawczość obsługuje wszystkie sprawozdania finansowe wymagane rozporządzeniem Ministra Finansów i Rozwoju z dnia 13 września 2017 r. w sprawie rachunkowości oraz planów kont dla budżetu państwa, budżetów jednostek samorządu terytorialnego, jednostek budżetowych, samorządowych zakładów budżetowych, państwowych funduszy celowych oraz państwowych jednostek budżetowych mających siedzibę poza granicami Rzeczypospolitej Polskiej – "Rozporządzenie"

Sprawozdania finansowe dostępne są w programie na zakładce *Sprawozdania > Sprawozdania finansowe*.

| Cesarz | Administracja 🗸 | Jednostki Organizacyjne | • •   | Sprawozdania 👻         |   |
|--------|-----------------|-------------------------|-------|------------------------|---|
|        |                 |                         |       | Sprawozdania finansowe | e |
|        | Sprawoz         | dania 🖲 Jednostkowe 🤇   | ) Łąc | Informacja dodatkowa   |   |
|        |                 |                         |       | Sprawozdania budżetow  | e |
|        |                 |                         |       | Konsolidacja           |   |

#### 1.1. Sprawozdania jednostkowe

Po otworzeniu pozycji *Sprawozdania finansowe* należy wybrać jednostkę i upewnić się, że jest zaznaczona opcja *Jednostkowe* i wybrany odpowiedni rok.

| Sprawozdania 🖲 Jednostkowe 🔿 Łączne 🔿 Organu | Powiat Kędzierzyńsko-Kozielski 🝷 |      |   |     |   |
|----------------------------------------------|----------------------------------|------|---|-----|---|
|                                              | Okres sprawozdawczy:             | 2019 | ~ | rok | 9 |
| 1.1.1. Bilans jednostki                      |                                  |      |   |     |   |

1.1.1.1. Sporządzanie bilansu jednostki

Aby otworzyć *Bilans* dla jednostki, należy na wykazie sprawozdań wskazać Bilans a następnie nacisnąć przycisk *Otwórz*.

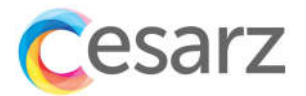

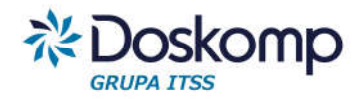

| ArkWBJ | Arkusz wylączeń         | Brak | 122  | Brak | - |
|--------|-------------------------|------|------|------|---|
| BILJ   | Bilans                  | Brak | 1    | Brak |   |
| FJ     | Zmiany w funduszu jedn. | Brak | 1950 | Brak |   |
| ST     | Rb-ST                   | Brak | 8.5. | Brak | - |
| ZS     | Rachunek zysków i strat | Brak | 10   | Brak | 2 |

Po naciśnięciu przycisku *Otwórz* pojawi się komunikat, na którym przyciskiem *Tak* należy potwierdzić zainicjowanie sprawozdania.

| Tworzenie sprawozdania                         |     | 3      |
|------------------------------------------------|-----|--------|
| Czy zainicjować sprawozdanie BILJ za rok 2019? |     |        |
|                                                | Tak | Anului |

Następnie można przystąpić do uzupełnienia sprawozdania.

| Na dzień            | 2018-12-31                         | We                    | ersja               | Pierwotna  |  |
|---------------------|------------------------------------|-----------------------|---------------------|------------|--|
| Okres sprawozdawczy | 2018                               | Da                    | ta sprawozdania     | 2017-01-02 |  |
| Aktywa Pasywa Uwagi |                                    |                       |                     |            |  |
|                     | Pozycja                            | Stan na początek roku | Stan na koniec roku | 1          |  |
|                     | 1                                  | 2                     | 3                   |            |  |
|                     | A. Aktywa trwałe                   | 30 054 813,33         | 29 48               | 38 499,90  |  |
|                     | I. Wartości niematerialne i prawne | 0,00                  |                     | 0,00       |  |
|                     | II. Rzeczowe aktywa trwałe         | 30 054 813,33         | 29 48               | 38 499,90  |  |
|                     | 1. Środki trwałe                   | 29 938 106,00         | 29.41               | 13 766,11  |  |

Po uzupełnieniu sprawozdania w programie możliwe jest:

- zapisanie;
- zatwierdzenie uniemożliwi to modyfikację wprowadzonego sprawozdania;
- przeliczenie przeliczone zostaną pozycje, które są sumowane;
- usunięcie;
- anulowanie;
- przeliczenie błędów weryfikacja sprawozdania;
- wydruk.

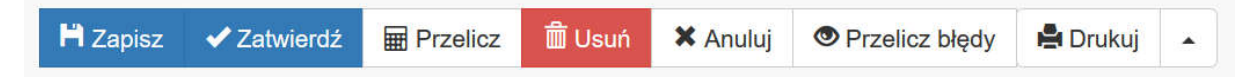

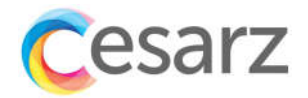

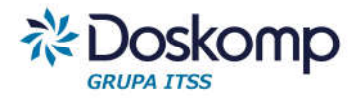

#### 1.1.1.2. Arkusz wyłączeń do bilansu

W celu stworzenia arkusza wyłączeń do bilansu należy na wykazie sprawozdań odnaleźć *arkusz wyłączeń* o kodzie *ArkWBJ* i wybrać przycisk *otwórz*.

| Wykaz sprawozdań |                         |           |                   |         |                     |  |
|------------------|-------------------------|-----------|-------------------|---------|---------------------|--|
| Kod sprawozdania | Sprawozdanie            | Wersja    | Data sprawozdania | Status  | Data zmiany         |  |
| ArkWBJ           | Arkusz wylączeń         | Pierwotna | 2018-12-31        | Roboczy | 2018-11-23 13:20:41 |  |
| ArkWFJ           | Arkusz wyłączeń FJ      | Brak      | 3<br>3            | Brak    | 5 C                 |  |
| ArkWRJ           | Arkusz wylączeń RZiS    | Brak      | 2 <u>0</u>        | Brak    | 54 - C              |  |
| BILJ             | Bilans 🕐 🌖              | Pierwotna | 2017-01-02        | Roboczy | 2018-11-22 19:26:02 |  |
| FJ               | Zmiany w funduszu jedn. | Pierwotna | 2017-01-02        | Roboczy | 2018-11-22 19:27:22 |  |
| ST               | Rb-ST                   | Brak      | 22                | Brak    | 5                   |  |
| ZS               | Rachunek zysków i strat | Pierwotna | 2017-01-02        | Roboczy | 2018-11-22 19:27:10 |  |

Po naciśnięciu przycisku *Otwórz* pojawi się komunikat, na którym przyciskiem *Tak* należy potwierdzić zainicjowanie sprawozdania.

| Tworzenie sprawozdania                           |     | 2      |
|--------------------------------------------------|-----|--------|
| Czy zainicjować sprawozdanie ArkWBJ za rok 2019? |     |        |
|                                                  | Tak | Anuluj |

Po potwierdzeniu zainicjowania sprawozdania należy uzupełnić sprawozdanie w ten sposób aby w kolumnie "Jednostka organizacyjna" wskazać jednostkę wobec, której jednostka sporządzająca sprawozdanie ma rozrachunki (np. zobowiązania lub należności). W kolumnie "Wyjaśnienia" należy podać szczegóły rozrachunków/wyłączeń opisując np. numer faktury, przedmiot transakcji itp.

| Jednostka Organizacyjna | Należności wg pozycji<br>bilansowych | Należności długoterminowe<br>(A.III) | Należności z tytułu dostaw i<br>usług (B.II.1) | Należności od budżetów<br>(B.II.2) | Pozostałe należności (B.II.4) | Rozliczenia (B.II.5) | Wyjaśnienia |
|-------------------------|--------------------------------------|--------------------------------------|------------------------------------------------|------------------------------------|-------------------------------|----------------------|-------------|
| 1                       | 2 (KI)                               | 3 (K1)                               | 4 (K2)                                         | 5 (K3)                             | 6 (K4)                        | 7 (K5)               | 8 (K6)      |
| II LO                   | 0,00                                 | 0,00                                 | 0,00                                           | 300,00                             | 0,00                          | 0,00                 |             |
| DPS                     | 0,00                                 | 0,00                                 | 0,00                                           | 400,00                             | 0,00                          | 0,00                 |             |

Po uzupełnieniu sprawozdania dostępne są opcje takie jak:

- zapisanie;
- zatwierdzenie uniemożliwi to modyfikację wprowadzonego sprawozdania;
- przeliczenie przeliczone zostaną pozycje, które są sumowane;
- usunięcie;
- anulowanie;
- przeliczenie błędów weryfikacja sprawozdania;
- wykazanie różnic;
- wydruk.

| + | 120 | 💾 Zapisz | 🗸 Zatwierdź | Przelicz | 前 Usuń | 🗙 Anuluj | Przelicz błędy | Pokaż różnice | 🚔 Drukuj |  |  |
|---|-----|----------|-------------|----------|--------|----------|----------------|---------------|----------|--|--|
|---|-----|----------|-------------|----------|--------|----------|----------------|---------------|----------|--|--|

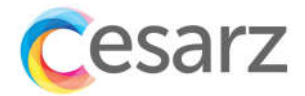

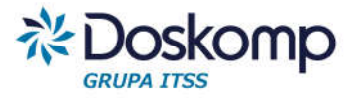

#### 1.1.2. Rachunek zysków i strat

#### 1.1.2.1. Sporządzanie jednostkowego rachunku zysków i strat

Aby sporządzić *rachunek zysków i strat* dla jednostki należy na wykazie sprawozdań odnaleźć sprawozdanie i nacisnąć przycisk *otwórz.* 

| Kod sprawozdania | Sprawozdanie      |         | Wersja    | Data sprawozdania | Status  | Data zmiany         |
|------------------|-------------------|---------|-----------|-------------------|---------|---------------------|
| ArkWBJ           | Arkusz wyłączeń   |         | Pierwotna | 2018-12-31        | Roboczy | 2018-11-15 21:46:44 |
| BILJ             | Bilans            |         | Pierwotna | 2018-12-31        | Roboczy | 2018-11-15 21:49:32 |
| FJ               | Zmiany w funduszu | ı jedn. | Brak      | 2                 | Brak    | -                   |
| ST               | Rb-ST             |         | Brak      | -                 | Brak    |                     |
| ZS               | Rachunek zysków   | i strat | Pierwotna | 2018-12-31        | Roboczy | 2018-11-15 21:49:57 |
|                  |                   |         |           |                   |         |                     |
|                  |                   |         |           |                   |         |                     |

Po naciśnięciu przycisku *Otwórz* pojawi się komunikat, na którym przyciskiem *Tak* należy potwierdzić zainicjowanie sprawozdania.

| Czy zainicjować sprawozdanie ZS za rok 2019? |     |        |
|----------------------------------------------|-----|--------|
|                                              | Tak | Anuluj |

| Na dzień            |       | 2018-12-31                                                       | Wersj                 | a                   | Pierwotna  |  |
|---------------------|-------|------------------------------------------------------------------|-----------------------|---------------------|------------|--|
| Okres sprawozdawczy |       | 2018                                                             | Datas                 | sprawozdania        | 2017-01-02 |  |
| Pozycje             | Uwagi |                                                                  |                       |                     |            |  |
|                     |       | Pozycja                                                          | Stan na początek roku | Stan na koniec roku |            |  |
|                     |       | 1                                                                | 2                     | 3                   |            |  |
|                     |       | A. Przychody netto z podstawowej<br>działalności operacyjnej     | 971 732,15            | 1.10                | 54 248,14  |  |
|                     |       | I. Przychody netto ze sprzedaży<br>produktów                     | 0,00                  |                     | 0,00       |  |
|                     |       | II. Zmiana stanu produktów                                       | 0,00                  |                     | 00,0       |  |
|                     |       | III. Koszt wytworzenia produktów na<br>własne potrzeby jednostki | 0,00                  |                     | 0,00       |  |
|                     |       | IV. Przychody netto ze sprzedaży<br>towarów i materiałów         | 0,00                  |                     | 0,00       |  |
|                     |       | V. Dotacje na finansowanie działalności<br>podstawowej           | 0,00                  |                     | 0,00       |  |

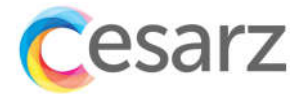

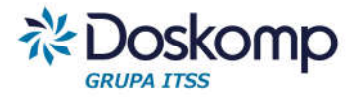

Po uzupełnieniu sprawozdania jest możliwe:

- zapisanie;
- zatwierdzenie uniemożliwi to modyfikację wprowadzonego sprawozdania;
- przeliczenie przeliczone zostaną pozycje, które są sumowane;
- usunięcie;
- anulowanie;
- przeliczenie błędów weryfikacja sprawozdania;
- wydruk.

| Fi Zapisz ✓ Zatwierdź 	Przelicz 	Usuń 	Anuluj 	Przelicz błędy 	Przelicz błędy 	Drukuj ▲ | 💾 Zapisz | <ul> <li>Zatwierdź</li> </ul> | Przelicz | 聞 Usuń | 🗙 Anuluj | Przelicz błędy | 🚔 Drukuj | • |
|-----------------------------------------------------------------------------------------|----------|-------------------------------|----------|--------|----------|----------------|----------|---|
|-----------------------------------------------------------------------------------------|----------|-------------------------------|----------|--------|----------|----------------|----------|---|

#### 1.1.2.2. Arkusz wyłączeń do rachunku zysków i strat

W celu stworzenia arkusza wyłączeń do rachunku zysków i strat należy na wykazie sprawozdań odnaleźć *arkusz wyłączeń RZiS z kodem ArkWRJ* i wybrać przycisk *otwórz*.

| Wykaz sprawozdań |                         |        |                   |        |             |
|------------------|-------------------------|--------|-------------------|--------|-------------|
| Kod sprawozdania | Sprawozdanie            | Wersja | Data sprawozdania | Status | Data zmiany |
| ArkWBJ           | Arkusz wyłączeń         | Brak   | -                 | Brak   | -           |
| ArkWFJ           | Arkusz wyłączeń FJ      | Brak   | -                 | Brak   | -           |
| ArkWRJ           | Arkusz wyłączeń RZiS    | Brak   |                   | Brak   | -           |
| BILJ             | Bilans                  | Brak   | -                 | Brak   | -           |
| FJ               | Zmiany w funduszu jedn. | Brak   | -                 | Brak   | -           |
| ST               | Rb-ST                   | Brak   | -                 | Brak   | -           |
| ZS               | Rachunek zysków i strat | Brak   | -                 | Brak   | -           |

Po naciśnięciu przycisku *Otwórz* pojawi się komunikat, na którym przyciskiem *Tak* należy potwierdzić zainicjowanie sprawozdania.

| Tworzenie sprawozdania                           |     | >      |
|--------------------------------------------------|-----|--------|
| Czy zainicjować sprawozdanie ArkWRJ za rok 2019? |     |        |
|                                                  | Tak | Anuluj |

Po zainicjowaniu sprawozdania można uzupełnić sprawozdanie w ten sposób aby w kolumnie "Jednostka organizacyjna" wskazać jednostkę wobec, której jednostka sporządzająca sprawozdanie ma rozrachunki (np. przychody lub koszty). W kolumnie "Wyjaśnienia" należy podać szczegóły rozrachunków/wyłączeń opisując np. numer faktury, przedmiot transakcji itp.

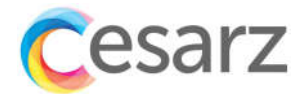

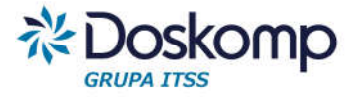

 
 A rizychody netio
 B. Kośzty dziłalaności operacyjne
 D. Pozostale przychody peracyjne
 C. Przychody netio ze sprzedaży towarów
 Przychody netio ze sprzedaży towarów
 Dotacje na finansowanie działalności podstawowej
 Przychody z tytulu dochodów budżetowych
 Wyjaśnienia

 1
 2 (Ki)
 3 (K1)
 4 (K2)
 5 (K3)
 6 (K4)
 7 (K5)

 0
 0,00
 0,00
 0,00
 0,00
 0,00

Po uzupełnieniu sprawozdania dostępne są opcje takie jak:

- zapisanie;
- zatwierdzenie uniemożliwi to modyfikację wprowadzonego sprawozdania;
- przeliczenie przeliczone zostaną pozycje, które są sumowane;
- usunięcie;
- anulowanie;
- przeliczenie błędów weryfikacja sprawozdania;
- wykazanie różnic;
- wydruk.

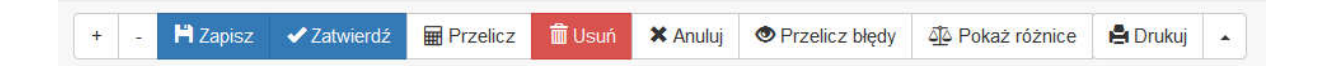

#### 1.1.3. Zestawienie zmian w funduszu jednostki

## 1.1.3.1. Sporządzanie jednostkowego zestawienia zmian w funduszu jednostki

W celu otworzenia *zestawienia zmian w funduszu jednostki* należy wskazać sprawozdanie na wykazie sprawozdań i nacisnąć przycisk *otwórz*.

| Kod sprawozdania | Sprawozdanie            | Wersja | Data sprawozdania | Status | Data zmiar |
|------------------|-------------------------|--------|-------------------|--------|------------|
| ArkWBJ           | Arkusz wyłączeń         | Brak   | 1                 | Brak   | ŝ          |
| BILJ             | Bilans                  | Brak   | 2                 | Brak   | 8          |
| FJ               | Zmiany w funduszu jedn. | Brak   | ÷                 | Brak   | ÷          |
| ST               | Rb-ST                   | Brak   |                   | Brak   | *          |
| ZS               | Rachunek zysków i strat | Brak   | -                 | Brak   |            |

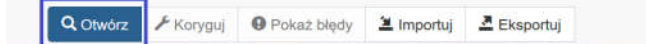

Po naciśnięciu przycisku Otwórz pojawi się komunikat, na którym przyciskiem *Tak* należy potwierdzić zainicjowanie sprawozdania.

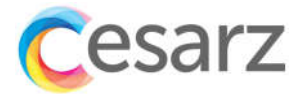

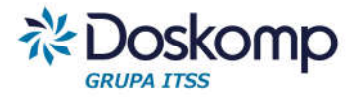

|                     | Tworzenie sprawozdania                                                      |                       | ×                 |            |
|---------------------|-----------------------------------------------------------------------------|-----------------------|-------------------|------------|
|                     | Czy zainicjować sprawozdanie FJ za rok 2019                                 | )?                    |                   |            |
|                     |                                                                             | Tak                   | Anuluj            |            |
| Po otworzeniu :     | sprawozdania można uzupełnić                                                | pozycje.              |                   |            |
| Na dzień            | 2018-12-31                                                                  | Wers                  | ija               | Pierwotna  |
| Okres sprawozdawczy | 2018                                                                        | Data                  | sprawozdania      | 2017-01-02 |
| Pozycje Uwagi       |                                                                             |                       |                   |            |
|                     | Pozycja                                                                     | Stan na początek roku | Stan na koniec ro | ku         |
|                     | 1                                                                           | 2                     | 3                 |            |
|                     | I. Fundusz jednostki na początku<br>okresu (BO)                             | 32 698 901,45         | 33                | 320 319,69 |
|                     | 1. Zwiększenie funduszu (z tytułu)                                          | 4 514 841,90          | 4                 | 780 678,79 |
|                     | 1.1. Zysk bilansowy na rok ubiegły                                          | 0,00                  |                   | 0,00       |
|                     | 1.2. Zrealizowane wydatki budżetowe                                         | 3 588 611,51          | 4                 | 780 678,79 |
|                     | <ol> <li>1.3. Zrealizowane płatności ze środków<br/>europejskich</li> </ol> | 0,00                  |                   | 0,00       |

Po wprowadzeniu wszystkich pozycji jest możliwe:

- zapisanie;
- zatwierdzenie uniemożliwi to modyfikację wprowadzonego sprawozdania;
- przeliczenie przeliczone zostaną pozycje, które są sumowane;
- usunięcie;
- anulowanie; •
- przeliczenie błędów weryfikacja sprawozdania; •
- wydruk. •

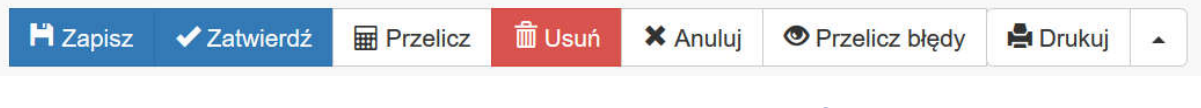

1.1.3.2. Arkusz wyłączeń do zmian w funduszu jednostki

W celu stworzenia arkusza wyłączeń do rachunku zysków i strat należy na wykazie sprawozdań odnaleźć arkusz wyłączeń FJ z kodem ArkWFJ i wybrać przycisk otwórz.

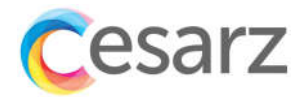

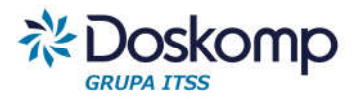

| vvykaz sprawozuan |                         |        |                   |        |             |
|-------------------|-------------------------|--------|-------------------|--------|-------------|
| Kod sprawozdania  | Sprawozdanie            | Wersja | Data sprawozdania | Status | Data zmiany |
| ArkWBJ            | Arkusz wyłączeń         | Brak   | ÷                 | Brak   | -           |
| ArkWFJ            | Arkusz wyłączeń FJ      | Brak   | -                 | Brak   | -           |
| ArkWRJ            | Arkusz wyłączeń RZiS    | Brak   | -                 | Brak   | -           |
| BILJ              | Bilans                  | Brak   | -                 | Brak   | -           |
| FJ                | Zmiany w funduszu jedn. | Brak   | -                 | Brak   | -           |
| ST                | Rb-ST                   | Brak   | -                 | Brak   | -           |
| ZS                | Rachunek zysków i strat | Brak   | -                 | Brak   | -           |
|                   |                         |        |                   |        |             |

Po naciśnięciu przycisku *Otwórz* pojawi się komunikat, na którym przyciskiem *Tak* należy potwierdzić zainicjowanie sprawozdania.

| Czy zajniciować sprawozdanie ArkWEJ za rok 2019? |     |        |
|--------------------------------------------------|-----|--------|
|                                                  |     |        |
|                                                  | Tak | Anului |

Po zainicjowaniu sprawozdania można uzupełnić sprawozdanie w ten sposób aby w kolumnie "Jednostka organizacyjna" wskazać jednostkę wobec, której jednostka sporządzająca sprawozdanie ma wyłączenia zwiększające lub zmniejszające stan funduszu. W kolumnie "Wyjaśnienia" należy podać szczegóły wyłączeń opisując np. numer faktury, przedmiot transakcji, nr noty itp.

| 1. Zwiększenia funduszu (z tyl | tulu) 2. Zmniejszenia fund | 2. Zmniejszenia funduszu jednostki (z tytułu) |                            |                                               |                       |                       |                         |             |
|--------------------------------|----------------------------|-----------------------------------------------|----------------------------|-----------------------------------------------|-----------------------|-----------------------|-------------------------|-------------|
| Jednostka<br>Organizacyjna     | RAZEM                      | Zrealizowane wydatki<br>budżetowe (1.2)       | Środki na inwestycje (1.4) | Nieodpłatnie otrzymane<br>środki trwałe (1.6) | Aktywa przejęte (1.7) | Aktywa otrzymane 1.8) | Inne zwiększenia (1.10) | Wyjaśnienia |
| 1                              | 2 (KI)                     | 3 (K1)                                        | 4 (K2)                     | 5 (K3)                                        | 6 (K4)                | 7 (K5)                | 8 (K6)                  | 9 (K7)      |
| + Dodai wiersz                 |                            |                                               |                            |                                               |                       |                       |                         |             |

Po uzupełnieniu sprawozdania dostępne są opcje takie jak:

- zapisanie;
- zatwierdzenie uniemożliwi to modyfikację wprowadzonego sprawozdania;
- przeliczenie przeliczone zostaną pozycje, które są sumowane;
- usunięcie;
- anulowanie;
- przeliczenie błędów weryfikacja sprawozdania;
- wykazanie różnic;
- wydruk.

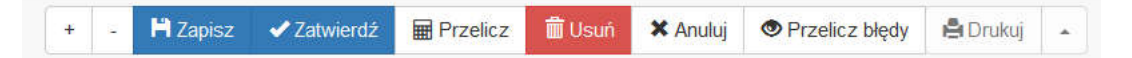

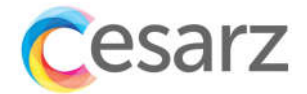

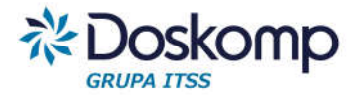

#### 1.1.4. Informacja dodatkowa – sprawozdanie jednostkowe

Sprawozdanie Informacja dodatkowa – Załącznik 12 Rozporządzenia z uwagi na swój niestandardowy układ (opisowo-rachunkowy) został podzielony na części rachunkowe w postaci wyodrębnionych załączników oraz części opisowe.

Aby przejść do *Informacji dodatkowej* należy na zakładce *Sprawozdania* wybrać opcję *informacja dodatkowa* 

| Cesarz | Administracja 🗕 🛛 Jednostki Organizacyjne 🚽 | Sprawozdania 👻         |
|--------|---------------------------------------------|------------------------|
|        |                                             | Sprawozdania finansowe |
|        | Sprawozdania 🖲 Jednostkowe                  | Informacja dodatkowa   |
|        |                                             | Sprawozdania budżetowe |
|        |                                             | Konsolidacja           |

Aby uzupełnić informacje dodatkową dla danej jednostki należy wskazać sprawozdania jednostkowe, a następnie wybrać odpowiednią jednostkę i rok.

| Sprawozdania 🖲 Jednostkowe 🔿 Łączne 🔿 Organu | Powiat Kędzierzyńsko-Kozielski 🔹 |      |   |     |     |
|----------------------------------------------|----------------------------------|------|---|-----|-----|
|                                              | Okres sprawozdawczy:             | 2019 | ~ | rok | 141 |

Na wykazie sprawozdań dostępne są informacje dodatkowe wynikające z załącznika nr 12 Rozporządzenia

| Kod sprawozdania | Sprawozdanie                                   | Wersja    | Data sprawozdania | Status  | Data zmiany        |
|------------------|------------------------------------------------|-----------|-------------------|---------|--------------------|
| ID0              | Wprowadzenie do sprawozdania finansowego       | Pierwotna | 2019-12-31        | Roboczy | 2018-12-13 10:12:0 |
| ID1_1            | Szczegółowy zakres zmian wartości środków      | Brak      | ă.                | Brak    | 5                  |
| ID1_3            | Odpisy aktualizujące wartości aktywów trwałych | Brak      | ÷                 | Brak    |                    |
| ID1_4            | Wartości gruntów użytkowanych wieczyście       | Brak      | -                 | Brak    | *                  |
| ID1_5            | Wartość dzierżawionych środków trwałych        | Brak      | ÷                 | Brak    | *                  |
| ID1_6            | Wartość posiadanych papierów wartościowych     | Brak      | ÷                 | Brak    | *                  |
| ID1_7            | Odpisy aktualizujące wartość należności        | Brak      | ÷.                | Brak    |                    |

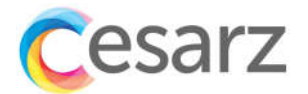

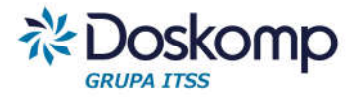

W kolejnych podpunktach instrukcji zostanie przedstawiony wygląd poszczególnych załączników. Dla każdego z nich dostępne są takie same opcje, które zostały opisane poniżej:

- Otwórz inicjuje sprawozdanie/otwiera zainicjowane wcześniej sprawozdanie;
- Koryguj umożliwia wprowadzenie korekty do zatwierdzonego sprawozdania;

Każde sprawozdanie posiada dodatkowo możliwość:

- zapisania sprawozdania;
- zatwierdzenia uniemożliwi to modyfikację wprowadzonego sprawozdania;
- przeliczenia przeliczone zostaną pozycje, które są sumowane;
- usunięcia;
- anulowania;
- przeliczenia błędów weryfikacja sprawozdania;
- wydruk.

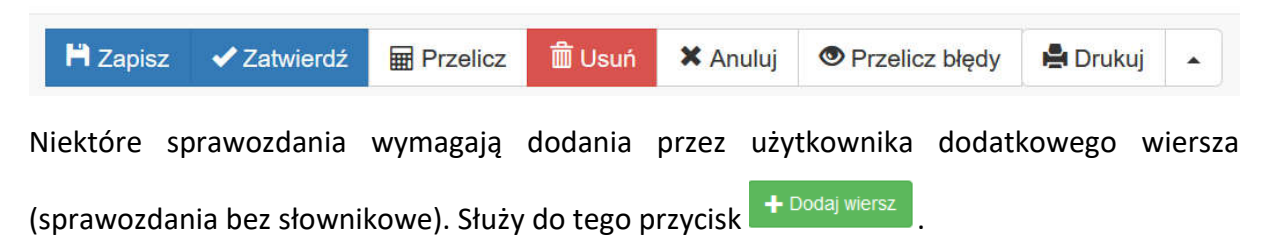

Pierwszym sprawozdaniem na wykazie jest *Wprowadzenie do sprawozdania finansowego*. Obejmuje ono takie informacje jak: informacje o jednostce, przedmiot działania czy opis przyjętej polityki rachunkowości.

| Na dzień<br>Okres sprawozdawczy          | 2018-12-31<br>2018                | Wersja<br>Data sprawozdania | Pierwotna<br>2018-12-31 |
|------------------------------------------|-----------------------------------|-----------------------------|-------------------------|
| Wprowadzenie do sprawozdania finansowego |                                   |                             |                         |
|                                          | podstawowy przedmiot działalności |                             |                         |
|                                          | Dodaj uwagi                       |                             |                         |
|                                          |                                   |                             |                         |
|                                          |                                   |                             |                         |
|                                          |                                   |                             |                         |
|                                          | omówienie przyjętych zasad        |                             |                         |
|                                          | Dodaj uwagi                       |                             |                         |

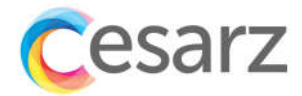

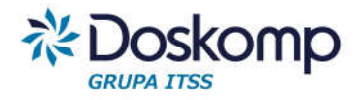

### 1.1.4.1. Szczegółowy zakres zmian wartości środków trwałych i wartości niematerialnych i prawnych

| Wartość początkowa                                                               | Umorzenie                                           |                               |                                         |                                                |                         |                          |                              |                        |                         |                                                             |
|----------------------------------------------------------------------------------|-----------------------------------------------------|-------------------------------|-----------------------------------------|------------------------------------------------|-------------------------|--------------------------|------------------------------|------------------------|-------------------------|-------------------------------------------------------------|
| Pozycja                                                                          | Wartość<br>początkowa -<br>stan na początek<br>roku | Zwiększenie –<br>aktualizacja | Zwiększenie –<br>przychody<br>(nabycie) | Zwiększenie -<br>przemieszczenie<br>wewnętrzne | Ogółem<br>(PK3+PK4+PK5) | Zmniejszenie –<br>zbycie | Zmniejszenie –<br>likwidacja | Zmniejszenie –<br>inne | Ogółem<br>(PK7+PK8+PK9) | Wartość<br>początkowa - stan<br>na koniec<br>(PK2+PK6+PK10) |
| 1                                                                                | 2 (PK2)                                             | 3 (PK3)                       | 4 (PK4)                                 | 5 (PK5)                                        | 6 (PK6)                 | 7 (PK7)                  | 8 (PK8)                      | 9 (PK9)                | 10 (PK10)               | 11 (PK11)                                                   |
| 1. Licencje i prawa<br>autorskie<br>dotyczące<br>oprogramowania<br>komputerowego | 0,00                                                | 0,00                          | 0,00                                    | 0,00                                           | 0,00                    | 0,00                     | 0,00                         | 0,00                   | 0,00                    | 0,00                                                        |
| 2. Pozostałe<br>wartości<br>niematerialne i<br>prawne                            | 0,00                                                | 0,00                          | 0,00                                    | 0,00                                           | 0,00                    | 0,00                     | 0,00                         | 0,00                   | 0,00                    | 0,00                                                        |
| I. Wartości<br>niematerialne i<br>prawne ogółem<br>(poz. 1+2)                    | 0,00                                                | 0,00                          | 0,00                                    | 0,00                                           | 0,00                    | 0,00                     | 0,00                         | 0,00                   | 0,00                    | 0,00                                                        |
| 1.1. Grunty                                                                      | 0,00                                                | 0,00                          | 0,00                                    | 0,00                                           | 0,00                    | 0,00                     | 0,00                         | 0,00                   | 0,00                    | 0,00                                                        |
| 1.1.1. Grunty<br>stanowiące<br>własność JST                                      | 0,00                                                | 0,00                          | 0,00                                    | 0,00                                           | 0,00                    | 0,00                     | 0,00                         | 0,00                   | 0,00                    | 0,00                                                        |
| 1.2. Budynki,<br>lokale obiekty<br>inżynierii lądowej i<br>wodnej                | 0,00                                                | 0,00                          | 0,00                                    | 0,00                                           | 0,00                    | 0,00                     | 0,00                         | 0,00                   | 0,00                    | 0,00                                                        |
| 1.3. Urządzenia<br>techniczne i                                                  | 0,00                                                | 0,00                          | 0,00                                    | 0,00                                           | 0,00                    | 0,00                     | 0,00                         | 0,00                   | 0,00                    | 0,00                                                        |

Układ załącznika prezentuje w wierszach zakres bilansowy grup środków trwałych oraz wartości niematerialnych i prawnych, w kolumnach stan zmian w wartości w poszczególnych grupach.

#### 1.1.4.2. Odpisy aktualizujące wartości aktywów trwałych

| Aktywa trwałe Wyszczególnie | nie                                                      |                                                  |                                                     |                                                      |                                                     |                                                       |
|-----------------------------|----------------------------------------------------------|--------------------------------------------------|-----------------------------------------------------|------------------------------------------------------|-----------------------------------------------------|-------------------------------------------------------|
| Pozycja                     | Wartość początkowa<br>aktywów – stan na początek<br>roku | Stan odpisów aktualizujących<br>na początek roku | Zwiększenie odpisów<br>aktualizujących w ciągu roku | Zmniejszenie odpisów<br>aktualizujących w ciągu roku | Wartość końcowa – stan na<br>koniec roku (K4+K5-K6) | Wartość końcowa akt. – stan<br>na koniec roku (K3-K7) |
| 1                           | 2 (K3)                                                   | 3 (K4)                                           | 4 (K5)                                              | 5 (K6)                                               | 6 (K7)                                              | 7 (K8)                                                |
| 1. Aktywa niefinansowe      | 0,00                                                     | 0,00                                             | 0,00                                                | 0,00                                                 | 0,00                                                | 0,00                                                  |
| 2. Aktywa finansowe         | 0,00                                                     | 0,00                                             | 0,00                                                | 0,00                                                 | 0,00                                                | 0,00                                                  |
| Razem                       | 0,00                                                     | 0,00                                             | 0,00                                                | 0,00                                                 | 0,00                                                | 0,00                                                  |

Układ załącznika prezentuje w wierszach zakres bilansowy grup aktywów, w kolumnach stan zmian w wartości w poszczególnych grupach aktywów. Zakładka "Wyszczególnienie" zawiera uszczegółowienie pozycji grup aktywów.

#### 1.1.4.3. Wartość gruntów użytkowanych wieczyście

| Wartość gruntów użytkowany  | ch wieczyście                              |                                            |                                    |                               |                                     |                                |                                                      |                                                      |
|-----------------------------|--------------------------------------------|--------------------------------------------|------------------------------------|-------------------------------|-------------------------------------|--------------------------------|------------------------------------------------------|------------------------------------------------------|
| Wyszczególnienie<br>gruntów | Wartość gruntów na<br>początek roku – (m2) | Wartość gruntów na<br>początek roku – (zł) | Zwiększenia –<br>powierzchnia (m2) | Zwiększenia –<br>wartość (zł) | Zmniejszenia –<br>powierzchnia (m2) | Zmniejszenia –<br>wartość (zł) | Stan wartości na<br>koniec roku – (m2)<br>(3M+4M-5M) | Stan wartości na<br>koniec roku – (zł)<br>(3W+4W-5W) |
| 1 (K2)                      | 2 (3M)                                     | 3 (3W)                                     | 4 (4M)                             | 5 (4W)                        | 6 (5M)                              | 7 (5W)                         | 8 (6M)                                               | 9 (6W)                                               |
| + Dodaj wiersz              |                                            |                                            |                                    |                               |                                     |                                |                                                      |                                                      |

Załącznik wymaga od użytkownika wprowadzenia wyszczególnienie grup gruntów użytkowanych wieczyście, grupowanie to może opierać się o podział wynikający z ustawy o rachunkowości np. inwestycje, środki trwałe, zapasy. Szczegółowość wprowadzania gruntów użytkowanych wieczyście należy ustalić z jednostką samorządu terytorialnego.

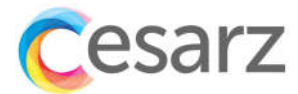

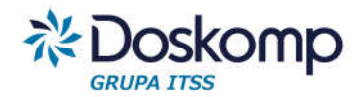

#### 1.1.4.4. Wartość dzierżawionych środków trwałych

Środki trwałe

| Pozycja                                                                 | Stan na początek roku | Zwiększenia | Zmniejszenia | Stan na koniec roku<br>(K2+K3-K4) |
|-------------------------------------------------------------------------|-----------------------|-------------|--------------|-----------------------------------|
| 1                                                                       | 2 (K2)                | 3 (КЗ)      | 4 (K4)       | 5 (K5)                            |
| "0" Grunty                                                              | 0,00                  | 0,00        | 0,00         | 0,00                              |
| "1" Budynki i lokale oraz<br>spółdzielcze prawo do<br>lokalu użytkowego | 0,00                  | 0,00        | 0,00         | 0,00                              |
| "2" Obiekty inżynierii<br>Iądowej i wodnej                              | 0,00                  | 0,00        | 0,00         | 0,00                              |
| "3" Kotły i maszyny<br>energetyczne                                     | 0,00                  | 0,00        | 0,00         | 0,00                              |
| "4" Maszyny, urządzenia i<br>aparaty ogólnego<br>zastosowania           | 0,00                  | 0,00        | 0,00         | 0,00                              |
| "5" Maszyny, urządzenia i<br>aparaty specjalistyczne                    | 0,00                  | 0,00        | 0,00         | 0,00                              |
| "6" Urządzenia techniczne                                               | 0,00                  | 0,00        | 0,00         | 0,00                              |
| "7" Środki transportu                                                   | 0,00                  | 0,00        | 0,00         | 0,00                              |
| "8" Narzędzia, przyrządy,<br>ruchomości i wyposażenie                   | 0,00                  | 0,00        | 0,00         | 0,00                              |
| "9" Inwentarz żywy                                                      | 0,00                  | 0,00        | 0,00         | 0,00                              |

Załącznik prezentuje układ dzierżawionych środków trwałych wg klasyfikacji KŚT, w kolumnach prezentowane są zmiany w trakcie roku na tych składnikach.

#### 1.1.4.5. Wartość posiadanych papierów wartościowych, w tym akcji i udziałów oraz dłużnych papierów wartościowych.

| Akcje | Udziały Dłużne papiery | / wartościowe                    |                                    |                                        |                                          |                                        |                                          |
|-------|------------------------|----------------------------------|------------------------------------|----------------------------------------|------------------------------------------|----------------------------------------|------------------------------------------|
|       | Wyszczególnienie       | Stan na początek roku –<br>ilość | Stan na początek roku –<br>wartość | Zmiany stanu w trakcie roku<br>– ilość | Zmiany stanu w trakcie roku<br>– wartość | Stan na koniec roku – ilość<br>(K3+K5) | Stan na koniec roku –<br>wartość (K4+K6) |
|       | 1 (K2)                 | 2 (K3)                           | 3 (K4)                             | 4 (K5)                                 | 5 (K6)                                   | 6 (K7)                                 | 7 (K8)                                   |
| + Dod | laj wiersz             |                                  |                                    |                                        |                                          |                                        |                                          |

Załącznik prezentuje układ papierów wartościowych oraz ich zmian w trakcie roku w układzie bilansowym; akcje, udziały, dłużne papiery wartościowe.

W celu wyszczególnienia danego rodzaju papierów wartościowych należy dodać wiersz wprowadzając ich oznaczenie.

#### 1.1.4.6. Odpisy aktualizujące wartość należności

| Wyszczególnienie | Stan odpisów aktualizujących na<br>początek roku | Zmiany stanu – zwiększenia | Zmiany stanu – wykorzystanie | Zmiany stanu – uznanie za zbędne | Stan odpisów na koniec roku<br>(K3+K4+K5+K6) |
|------------------|--------------------------------------------------|----------------------------|------------------------------|----------------------------------|----------------------------------------------|
| 1 (K2)           | 2 (K3)                                           | 3 (K4)                     | 4 (K5)                       | 5 (K6)                           | 6 (K7)                                       |
| + Dodai wiersz   |                                                  |                            |                              |                                  |                                              |

Załącznik należy wypełnić podając rodzaj należności np. wg rodzaju dłużnika. Grupowanie należności należy uzgodnić z jednostką samorządu terytorialnego.

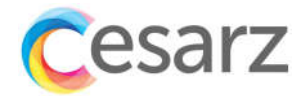

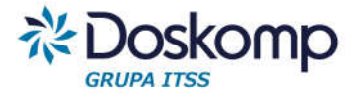

#### 1.2. Sprawozdania łączne

Aby sporządzić sprawozdania łączne należy na zakładce *Sprawozdania* wybrać *Sprawozdania finansowe*. Następnie należy wskazać sprawozdania *Łączne,* wybrać jednostkę i rok.

Sprawozdania łączne są sporządzane na grup jednostek.

| Sprawozdania OJednostkowe | Łączne | Organu | Powiat | • | Okres sprawozdawczy: | 2018 | ~ | rok | ~ |
|---------------------------|--------|--------|--------|---|----------------------|------|---|-----|---|
|                           |        |        |        |   |                      |      |   |     |   |

#### 1.2.1. Sporządzanie bilansu łącznego

Bilans łączny tworzony jest analogicznie jak bilans jednostkowy. Na wykazie sprawozdań należy wskazać *Bilans* i nacisnąć przycisk *Otwórz*.

| Kod sprawozdania | Sprawozdanie            | Wersja | Data sprawozdania | Status | Data zmiany |
|------------------|-------------------------|--------|-------------------|--------|-------------|
| BILJ             | Bilans                  | Brak   | 23<br>1 <b>9</b>  | Brak   | (#)         |
| FJ               | Zmiany w funduszu jedn. | Brak   | ة.                | Brak   | 1971        |
| ST               | Rb-ST                   | Brak   | ×                 | Brak   | 10          |
| ZS               | Rachunek zvsków i strat | Brak   | 84                | Brak   | 1           |

Po naciśnięciu przycisku Otwórz pojawi się komunikat, na którym przyciskiem Tak należy potwierdzić zainicjowanie sprawozdania.

| Pozycja                                                      | Stan na początek roku | Stan na koniec roku |
|--------------------------------------------------------------|-----------------------|---------------------|
| 1                                                            | 2                     | 3                   |
| A. Aktywa trwałe                                             | 69 670 525,34         | 64 751 553,00       |
| I. Wartości niematerialne i prawne                           | 0,00                  | 0,00                |
| II. Rzeczowe aktywa trwałe                                   | 69 670 525,34         | 64 751 553,00       |
| 1. Środki trwałe                                             | 69 437 110,68         | 64 602 085,42       |
| 1.1. Grunty                                                  | 20 103 807,94         | 17 786 721,99       |
| 1.2. Budynki, lokale i obiekty inzynieni lądowej i<br>wodnej | 47 027 717,57         | 44 456 795,24       |
| 1.3. Urządzenia techniczne i maszyny                         | 573 593,65            | 532 839,18          |
| 1.4. Šrodki transportu                                       | 1 603 375,38          | 1 469 741,10        |
|                                                              | 400.040.44            | 000 007 04          |

Po otworzeniu sprawozdania należy zsumować sprawozdania za pomocą przycisku Sumuj z JB

### 1.2.2. Sporządzanie łącznego rachunku zysków i strat

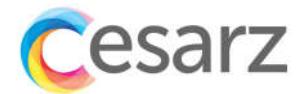

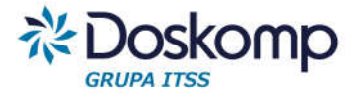

Aby otworzyć łączny *rachunek zysków i strat* należy odnaleźć sprawozdanie na wykazie sprawozdań i nacisnąć przycisk *otwórz*.

| Kod sprawozdania | Sprawozdanie            | Wersja | Data sprawozdania | Status | Data zmiany |
|------------------|-------------------------|--------|-------------------|--------|-------------|
| BILJ             | Bilans                  | Brak   | •                 | Brak   | (#)         |
| FJ               | Zmiany w funduszu jedn. | Brak   | 17.1              | Brak   | 100         |
| ST               | Rb-ST                   | Brak   | .*:               | Brak   |             |
| ZS               | Rachunek zysków i strat | Brak   |                   | Brak   | 141         |

Po naciśnięciu przycisku Otwórz pojawi się komunikat, na którym przyciskiem Tak należy potwierdzić zainicjowanie sprawozdania.

Po otworzeniu sprawozdania należy uzupełnić sprawozdanie wartościami ze sprawozdań jednostkowych za pomocą przycisku *Sumuj z JB.* 

| Pozycja                                                                           | Stan na początek roku | Stan na koniec roku |
|-----------------------------------------------------------------------------------|-----------------------|---------------------|
| 1                                                                                 | 2                     | 3                   |
| <ul> <li>A. Przychody netto z podstawowej działalności<br/>operacyjnej</li> </ul> | 2 873 388,63          | 3 619 175,85        |
| I. Przychody netto ze sprzedaży produktów                                         | 123 882,30            | 126 628,20          |
| II. Zmiana stanu produktów                                                        | 0,00                  | 0,00                |
| <ol> <li>Koszt wytworzenia produktów na własne<br/>potrzeby jednostki</li> </ol>  | 0,00                  | 0,00                |
| IV. Przychody netto ze sprzedaży towarów i<br>materiałów                          | 0,00                  | 0,00                |
| V. Dotacje na finansowanie działałności<br>podstawowej                            | 0,00                  | 0,00                |
| VI. Przychody z tytułu dochodów budzetowych                                       | 2 749 506,33          | 3 492 547,65        |
| B. Koszty działalności operacyjnej                                                | 30 527 629,45         | 43 976 359,66       |
| I. Amortyzacja                                                                    | 2 329 093,19          | 2 371 311,79        |
| II. Zuzycie materiałów i energii                                                  | 2 273 827,26          | 2 427 884,08        |
| III. Usługi obce                                                                  | 1 072 518,66          | 1 045 849,59        |
| IV. Podatki i opłaty                                                              | 822 405,68            | 814 544,38          |
| U Minearotronie                                                                   | 0 008 130 01          | 0 135 582 27        |

# 1.2.3. Sporządzanie łącznego zestawienia zmian w funduszu jednostki

W celu sporządzenia łącznego *zestawienia zmian w funduszu jednostki* należy odnaleźć sprawozdanie na wykazie sprawozdań i nacisnąć przycisk *otwórz*.

| A                |                         |        | 202000000000000000000000000000000000000 | 1000   |             |
|------------------|-------------------------|--------|-----------------------------------------|--------|-------------|
| Kod sprawozdania | Sprawozdanie            | Wersja | Data sprawozdania                       | Status | Data zmiany |
| BILJ             | Bilans                  | Brak   | ¥2                                      | Brak   | 25          |
| FJ               | Zmiany w funduszu jedn. | Brak   | 2                                       | Brak   | 75          |
| ST               | Rb-ST                   | Brak   | ÷.                                      | Brak   | 8           |
| ZS               | Rachunek zysków i strat | Brak   | 12                                      | Brak   | 23          |

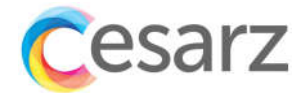

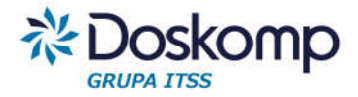

Następnie należy uzupełnić sprawozdanie łączne wartościami ze sprawozdań jednostkowych za pomocą przycisku *Sumuj z JB.* 

| Stan na koniec roku | Stan na początek roku | Pozycja                                                                                  |
|---------------------|-----------------------|------------------------------------------------------------------------------------------|
| 3                   | 2                     | 1                                                                                        |
| 101 927 309,49      | 99 197 968,71         | I. Fundusz jednostki na początku okresu (BO)                                             |
| 45 156 348,68       | 31 305 263,80         | 1. Zwiększenie funduszu (z tytułu)                                                       |
| 0,00                | 0,00                  | 1.1. Zysk bilansowy na rok ubiegły                                                       |
| 44 095 427,23       | 28 147 105,71         | 1.2. Zrealizowane wydatki budżetowe                                                      |
| 0,00                | 0,00                  | 1.3. Zrealizowane płatności ze środków<br>europejskich                                   |
| 31 767,68           | 9 439,92              | 1.4. Środki na inwestycje                                                                |
| 0,00                | 0,00                  | 1.5. Aktualizacja wyceny środków trwałych                                                |
| 1 028 671,75        | 2.548 893,17          | 1.6. Nieodpłatnie otrzymane środki trwale                                                |
| 0,00                | 0,00                  | <ol> <li>1.7. Aktywa przejęte od zlikwidowanych lub<br/>połączonych jednostek</li> </ol> |
| 0,00                | 0,00                  | 1.8. Aktywa otrzymane w ramach centralnego<br>zaopatrżenia                               |
| 0,00                | 0,00                  | 1.9. Pozostale odpisy z wyniku finansowego za rok<br>bieżący                             |
| 482,02              | 599 825,00            | 1.10. Inne zwiększenia                                                                   |
| 35 051 381,78       | 28 575 923,02         | 2. Zmniejszenia funduszu jednostki (z tytułu)                                            |

#### 1.2.4. Sporządzanie łącznego sprawozdania Informacja dodatkowa

Aby sporządzić łączne sprawozdania *informacja dodatkowa* należy na zakładce *Sprawozdania* wybrać *informacja dodatkowa*.

| Cesarz | Administracja - Jednostki Organizacyjne - | Sprawozdania <del>-</del>              |
|--------|-------------------------------------------|----------------------------------------|
|        | Sprawozdania O Jednostkowe                | Sprawozdania finansowe                 |
|        |                                           | Sprawozdania budżetowe<br>Konsolidacja |

A następnie należy wybrać sprawozdania łączne, jednostkę, rok.

Sprawozdania 🔾 Jednostkowe 💿 Łączne 🔿 Organu Powiat 🔹 Okres sprawozdawczy: 2019 👻 rok

Każde ze sprawozdań należy zainicjować poprzez wybranie sprawozdania i naciśnięcie przycisku otwórz.

Wszystkie sprawozdania zostały opisane w części 1.1.4. Informacja dodatkowa. Każde z nich można zainicjować również jako sprawozdania łączne.

Po zainicjowaniu sprawozdania poprzez wskazanie sprawozdania i naciśnięciu przycisku otwórz należy uzupełnić sprawozdanie wartościami ze sprawozdań jednostkowych za pomocą przycisku *przelicz z JB*.

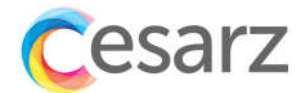

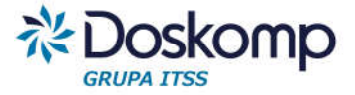

| 💾 Zapisz | <ul> <li>Zatwierdź</li> </ul> | Przelicz | 🖬 Sumuj z JB | 🗙 Anuluj |
|----------|-------------------------------|----------|--------------|----------|
|----------|-------------------------------|----------|--------------|----------|

# Sprawozdania Organu JST 2.1. Budżet Organu

Bilans budżetu jest dostępny dla poziomu Organ. Należy wybrać sprawozdanie o nazwie Bilans Budżetu i kliknąć przycisk "Otwórz". Po wypełnieniu sprawozdania należy kliknąć przycisk "Przelicz" aby program wygenerował sumy pośrednie i końcowe sprawozdania.

#### 2.2 Bilans Skonsolidowany

Na Bilans skonsolidowany składają się:

- bilanse jednostek budżetowych i zakładów budżetowych
- bilanse instytucji kultury
- bilanse spółek z udziałem JST
- bilanse fundacji prowadzonych przez JST
- bilans ZOZów prowadzonych przez JST
- bilans budżetu JST

Bilans skonsolidowany dostępny dla poziomu Organ.

#### Sporządzanie sprawozdania:

Po zainicjowaniu sprawozdania należy:

- Zaznaczyć właściwą opcje przy pierwszym komunikacie "Czy przeliczyć kwoty ze sprawozdań składowych"?

   Tak spowoduje pobranie wszystkich kwot dla najbardziej aktualnych wersji sprawozdań bilansowych ze wszystkich jednostek wchodzących w skład konsolidacji
   Nie zachowa poprzedni stan bilansu skonsolidowanego
- 2. Po wybraniu opcji przeliczenia kwot należy kliknąć przycisk "Przelicz" w celu wygenerowania sum pośrednich i końcowych
- W kolumnie "Wyłączenia" pojawią się uzgodnione kwoty rozrachunków między jednostkami, kwoty nieuzgodnione można wprowadzić do kolumny "Korekta WN" lub "Korekta MA"
- 4. Po wpisaniu Korekt należy kliknąć przycisk "Przelicz" program uwzględni dokonane korekty w kolumnie "Stan na koniec roku"
- 5. Uzgodniony bilans skonsolidowany należy Zapisać lub Zatwierdzić (wersja finalna)

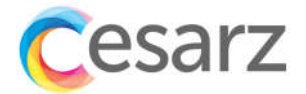

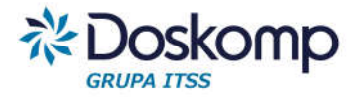

Dodatkowe funkcje na sprawozdaniu bilans skonsolidowany:

- 1. Przycisk "Sprawozdania" umożliwia podgląd sprawozdań jednostkowych wchodzących do konsolidacji
- 2. Przycisk "Konfiguracja konsolidacji" umożliwia określenie dla poszczególnych jednostek
  - metody konsolidacji (w przypadku proporcjonalnej wartości udziału)
  - czy podlega konsolidacji (parametr "Konsoliduj")

| Pozycja                                                                                     | Stan na początek roku | Stan bilansowy na koniec<br>roku | Wyłączenia | Korekta winien | Korekta ma | Stan na koniec roku |
|---------------------------------------------------------------------------------------------|-----------------------|----------------------------------|------------|----------------|------------|---------------------|
| 1                                                                                           | 2                     | 3                                | 4          | 5              | 6          | 7                   |
| A. Aktywa trwałe                                                                            | 69 670 525,34         | 64 751 553,00                    | 0,00       | 0,00           | 0,00       | 64 751 553,00       |
| I. Wartości niematerialne i prawne                                                          | 0,00                  | 0,00                             | 0,00       | 0,00           | 0,00       | 0,00                |
| II. Wartość firmy jednostek podporządkowanych                                               | 0,00                  | 0,00                             | 0,00       | 0,00           | 0,00       | 0,00                |
| III. Rzeczowe aktywa trwałe                                                                 | 69 670 525,34         | 64 751 553,00                    | 0,00       | 0,00           | 0,00       | 64 751 553,00       |
| 1.1. Grunty                                                                                 | 20 103 807,94         | 17 786 721,99                    | 0,00       | 0,00           | 0,00       | 17 786 721,99       |
| 1.2. Budynki, lokale i obiekty inżynierii lądowej i wodnej                                  | 47 027 717,57         | 44 456 795,24                    | 0,00       | 0,00           | 0,00       | 44 456 795,24       |
| 1.3. Pozostałe środki trwałe                                                                | 2 305 585,17          | 2 358 568,19                     | 0,00       | 0,00           | 0,00       | 2 358 568,19        |
| 1.4. Środki trwałe w budowie (inwestycje)                                                   | 233 414,66            | 149 467,58                       | 0,00       | 0,00           | 0,00       | 149 467,58          |
| <ol> <li>Środki przekazane na poczet środków trwałych w budowie<br/>(inwestycji)</li> </ol> | 0,00                  | 0,00                             | 0,00       | 0,00           | 0,00       | 0,00                |
| IV. Długoterminowe aktywa finansowe                                                         | 0,00                  | 0,00                             | 0,00       | 0,00           | 0,00       | 0,00                |
| 1.1. Akcje i udziały                                                                        | 0,00                  | 0,00                             | 0,00       | 0,00           | 0,00       | 0,00                |
| A D Dealer and deleter all and an inclusion                                                 | 0.00                  | 0.00                             | 0.00       | 0.00           | 0.00       | n nr                |

### 3. Sprawozdania budżetowe

Sprawozdania budżetowe są dostępne po przejściu na zakładkę sprawozdania i wybraniu opcji sprawozdania budżetowe.

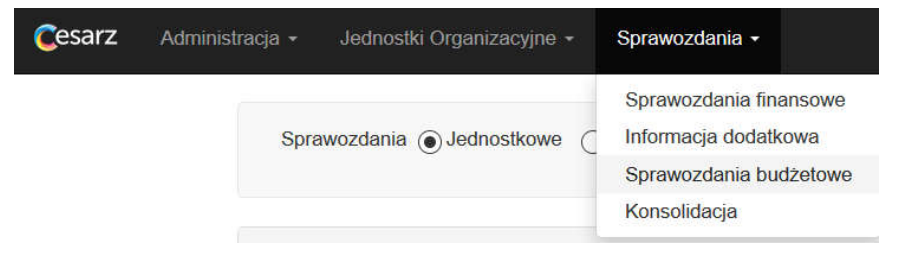

Przed zainicjowaniem sprawozdania należy wskazać czy będzie ono jednostkowe czy łączne, wybrać jednostkę oraz okres sprawozdawczy.

|  | Sprawozdania ) Jednostkowe ) Łączne ) Organu | Powiat Kędzierzyńsko-Kozielski |  | 2010 |  | otuoz |
|--|----------------------------------------------|--------------------------------|--|------|--|-------|
|--|----------------------------------------------|--------------------------------|--|------|--|-------|

Po wykonaniu tych czynności należy wskazać sprawozdanie na wykazie sprawozdań i nacisnąć przycisk otwórz.

| Kod sprawozdania | Sprawozdanie | Wersja    | Data sprawozdania | Status  | Data zmiany         |
|------------------|--------------|-----------|-------------------|---------|---------------------|
| RB27S            | Rb-275       | Pierwotna | 2019-01-31        | Roboczy | 2018-12-13 10:01:49 |

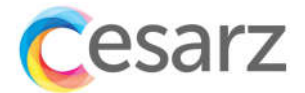

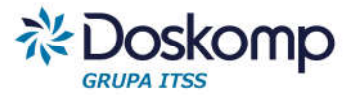

Po otworzeniu sprawozdania można uzupełnić pozycje.

| Dział R | Rozdział | Par | agraf | Plan (po<br>zmianach) | Należności | Potrącenia | Dochody<br>wykonane | Dochody<br>otrzymane | ogółem  | zaległość | nadplaty | Skutki<br>obniženia<br>górnych<br>stawek<br>podatków | Skutki<br>udzielonych<br>ulg i zwolnień | umorzenie<br>zaległości<br>podatkowych |
|---------|----------|-----|-------|-----------------------|------------|------------|---------------------|----------------------|---------|-----------|----------|------------------------------------------------------|-----------------------------------------|----------------------------------------|
| 1       | 2        |     | 3     | 4 (R1)                | 5 (R2)     | 6 (R3)     | 7 (R4)              | 8 (R9)               | 9 (R10) | 10 (R5)   | 11 (R6)  | 12 (R7)                                              | 13 (R8)                                 | 14 (R11Z)                              |
| 801 80  | 30101    | 092 | 0     | 1 000,00              | 100,00     | 0,00       | 100,00              | 0,00                 | 0,00    | 0,00      | 0,00     | 0,00                                                 | 0,00                                    | 0,00                                   |

Nową pozycję można dodać za pomocą przycisku Dodaj pozycję lub za pomocą przycisku +

Po uzupełnieniu sprawozdania można skorzystać z dostępnych opcji:

- + dodanie pozycji;
- – usunięcie pozycji
- zapisanie;
- zatwierdzenie uniemożliwi to modyfikację wprowadzonego sprawozdania;
- przeliczenie przeliczone zostaną pozycje, które są sumowane;
- usunięcie;
- anulowanie;
- przeliczenie błędów weryfikacja sprawozdania;
- wydruk.

| + - H Zapisz ✓Zatwierdź 🖩 Przelicz 🛱 Usuń 🗴 Anuluj © Przelicz błę | / 🚔 Drukuj 🔺 |
|-------------------------------------------------------------------|--------------|
|-------------------------------------------------------------------|--------------|

# Zarządzanie jednostkami i grupami jednostek 4.1. Zarzadzanie jednostkami

Założone podczas wdrożenia jednostki są dostępne na zakładce *Jednostki Organizacyjne* w pozycji *Kartoteka jednostek*.

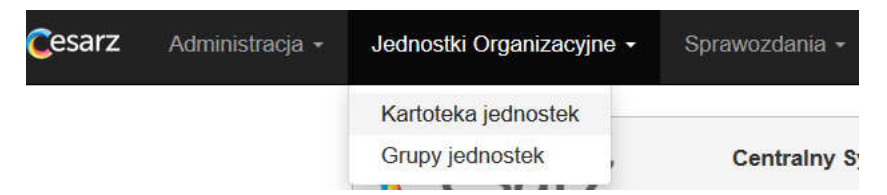

Na liście widoczne są wszystkie jednostki, które zostały dodane w systemie. Dodatkowo istnieje możliwość dodania nowej jednostki lub likwidacja już istniejącej.

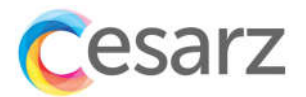

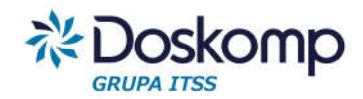

| DPS         | Dom pomocy społecznej       | Dom pomocy społecznej      | JB | 531182151 |
|-------------|-----------------------------|----------------------------|----|-----------|
| PZO         | Powiatowy Zespół Oświaty    | Powiatowy Zespół Oświaty   | JB | 532419260 |
| ZSz Spec.   | Zespół Szkół Specjalnych    | Zespół Szkół Specjalnych   | JB | 000703859 |
| TLO         | I Liceum Ogólnokształcące   | I Liceum Ogólnokształcące  | JB | 532399651 |
| II LO       | II Liceum Ogólnoksztalcące  | II Liceum Ogólnoksztalcące | JB | 532397899 |
| ZSz nr 1    | Zespół Szkół nr 1           | Zespół Szköł nr 1          | JB | 000743178 |
| ZSz Żeglug  | Zespół Szkół Specjalnych    | Zespół Szkół Specjalnych   | JB | 000126333 |
|             |                             |                            |    |           |
| + Dodaj Q s | Szczegóły 🛈 Likwiduj 📲 Usun |                            |    |           |

Aby dodać nową jednostkę należy:

- Kliknąć przycisk "Dodaj"
- Uzupełnić dane o jednostce
- Zapisać wprowadzone wartości
- •

#### 4.2. Grupy jednostek

Grupy jednostek są dostępne są na zakłade *Jednostki organizacyjne* w opcji *grupy jednostek*.

| Cesarz | Administracja 🕶 | Jednostki Organizacyjne - | Sprawozdania 🗸 |
|--------|-----------------|---------------------------|----------------|
|        |                 | Kartoteka jednostek       |                |
|        |                 | Grupy jednostek           | Centralny S    |

Wszystkie grupy założone w systemie są widoczne na liście. Dodatkowo jest możliwość założenia nowej grupy. Żeby założyć nową grupę należy nacisnąć przycisk *dodaj,* a następnie należy uzupełnić wszystkie informacje i przypisać jednostki do grupy.

Aby dopisać jednostki do grupy należy z listy dostępnych jednostek za pomocą przycisku dodać wybrane jednostki.

Po uzupełnieniu wszystkich informacji należy nacisnąć przycisk zapisz.

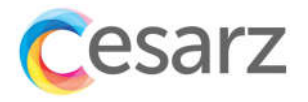

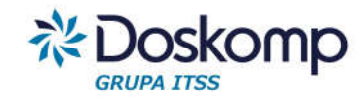

| Podstawowe informacje    |                                      |              | Zakres obowią                                               | Zakres obowiązywania                               |   |  |
|--------------------------|--------------------------------------|--------------|-------------------------------------------------------------|----------------------------------------------------|---|--|
| Kod grupy                | Kod grupy - maks. 15 znaków          |              | Od                                                          | 2018-12-16                                         |   |  |
| Nazwa grupy              | Nazwa grupy - maks. 255 znaków       |              | Do                                                          | 2100-12-31                                         |   |  |
| Jednostka obsługująca    | Starostwo Powiatowe Kędzierzyn-Koźle | ~            |                                                             |                                                    |   |  |
|                          | Grupa może tworzyć sprawozdania      |              |                                                             |                                                    |   |  |
| Jednostki przynależne    |                                      |              |                                                             |                                                    |   |  |
| Lista jednostek w grupie |                                      |              | Dostępne jednos                                             | tki                                                |   |  |
|                          |                                      | ^            | Dom Dziecka<br>Dom pomocy społ<br>I Liceum Ogólnoks         | ecznej<br>ztałcace                                 | ^ |  |
|                          |                                      | +            | II Liceum Ogólnoks<br>Komenda Powiato<br>Powiat Kedzierzyń  | ształcące<br>wa Państwowej Straży<br>sko-Kozielski |   |  |
|                          |                                      | <b>H</b>     | Powiatowy Inspekt<br>Powiatowy Zespół                       | orat Nadzoru Budowlanego<br>Oświaty                |   |  |
|                          |                                      | ₩            | Zespół Szkół Nr 1<br>Zespół Szkół Spec<br>Zespół Szkół Spec | jalnych<br>jalnych                                 |   |  |
|                          |                                      |              |                                                             |                                                    |   |  |
|                          |                                      | ~            |                                                             |                                                    | ~ |  |
| Przynależność od Prz     | zynależność do                       |              |                                                             |                                                    |   |  |
| 2018-12-16               | 100-12-31                            | 🚢 Zmień daty |                                                             |                                                    |   |  |
|                          |                                      |              |                                                             |                                                    |   |  |

🛱 Zapisz 🛛 🗙 Anuluj

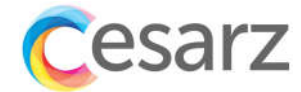

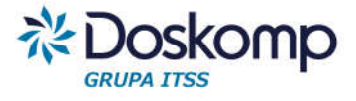

**OPW Doskomp Sp. z o.o.** 

Dział Sprzedaży

email: programy@doskomp.lodz.pl

tel. 42 683-26-71

#### Dział Obsługi Klienta

email: plus@doskomp.lodz.pl

tel. 42 683-26-73

tel. 42 683-26-75